## **Student Planning Overview**

1. Login to your KeanWise account.

| KEAN<br>UNIVERSITY<br>Web Infor                                                     | nation System Express                                                                       |                                                | Log In Main Me | INU CONTACT US   |
|-------------------------------------------------------------------------------------|---------------------------------------------------------------------------------------------|------------------------------------------------|----------------|------------------|
| Welcome Guest!                                                                      |                                                                                             | л                                              | Pros           | pective Students |
| KeanWISE is available 24 hours per day, 7 days                                      | per week, unless otherwise indicated.                                                       |                                                | Stude<br>Facul | ents<br>Ity      |
|                                                                                     |                                                                                             |                                                | Empl           | loyees           |
| Welcome to Kean                                                                     | VISE!                                                                                       |                                                | Othe           | r Services       |
| Log In button is on the right of the sc                                             | reen                                                                                        |                                                |                |                  |
| What can I do in KeanWISE?                                                          | What other information                                                                      | Important Semester                             |                |                  |
| Address Change                                                                      | do l need?                                                                                  | Information                                    |                |                  |
| <u>Apply for Graduation</u><br>**you must log into KeanWISE to apply                | Seek <u>Academic Advisement</u><br>**required                                               | When Can I Register?<br>Winter and Spring 2021 |                |                  |
| Emergency & Missing Student Contact<br>Information                                  | Register/Update for <u>Campus Alert</u><br>**required as part of Campus Safety<br>Checklist | Academic Calendar                              |                |                  |
| Enrollment Verification                                                             | View your <u>Course Syllabus</u><br>*Reauires Kean email and password                       | Add/Drop/Withdrawal Dates                      |                |                  |
| View <u>Financial Aid Status</u><br>Sign your <u>Financial Obligation Agreement</u> | Check your <u>email</u>                                                                     | Payment Due Date & Payment<br>Options          |                |                  |
| **required<br>Grade Point Average by Term                                           | Obtain your <u>Student ID Cards</u><br>**required as part of Campus Safety                  | View/Pay my Bill<br>**required                 |                |                  |

2. Once logged in, select the "Student" from the options listed on the right hand side of the screen.

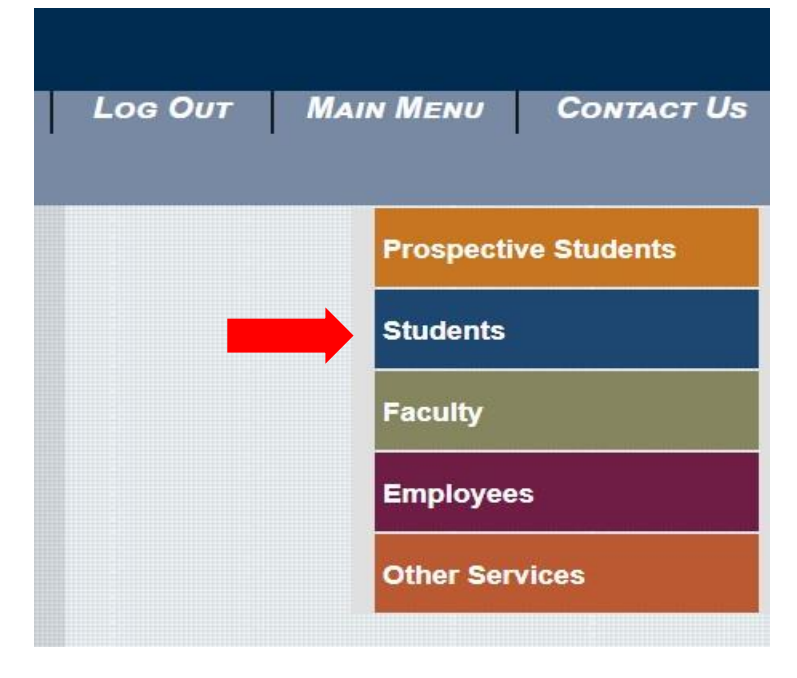

3. Under "Academic Profile", select "Student Planning".

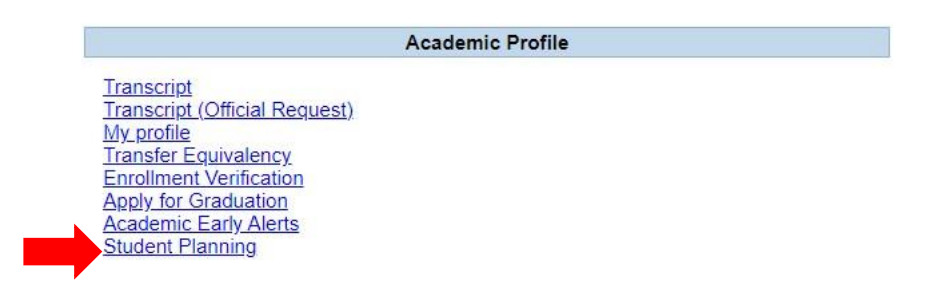

4. Click on "Academics" represented by the graduation cap on the left side of the screen, select "Student Planning".

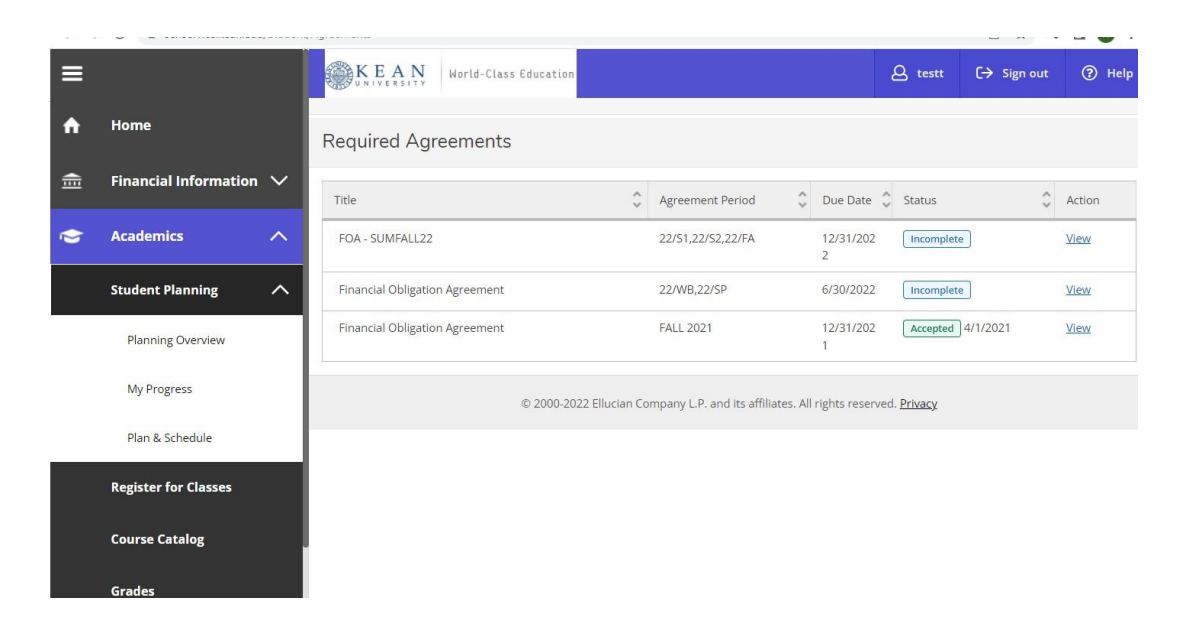

5. Option 1, Go to "My Progress", this will take you to view your degree audit. Option 2, Go to "Plan & Schedule" gives you the option to plan and register for courses.

| Steps to G | Getting Started<br>options to help you plan your courses and earn your deg                                                               | gree. Here are 2 steps t | Search for courses Q                                                                                                    |
|------------|----------------------------------------------------------------------------------------------------|--------------------------|----------------------------------------------------------------------------------------------------|
| 1          | View Your Progress<br>Start by going to My Progress to see your academic pro<br>your degree and search for courses.<br>Go to My Progress | ogress in                | Plan your Degree & Register for Classes<br>Next, take a look at your plan to see what you've accomplished and<br>register your remaining classes toward your degree.<br>Go to Plan & Schedule |
| Programs   |                                                                                                    | Cumulative GPA           | Progress                                                                                                    |
| GLOBAL BUS | NESS                                                                                                    | 2.626 (2.500 required)   |                                                                                                    |

6. Restrictions will appear in the upper right hand corner of the screen when you select the "Plan and Schedule" Option.

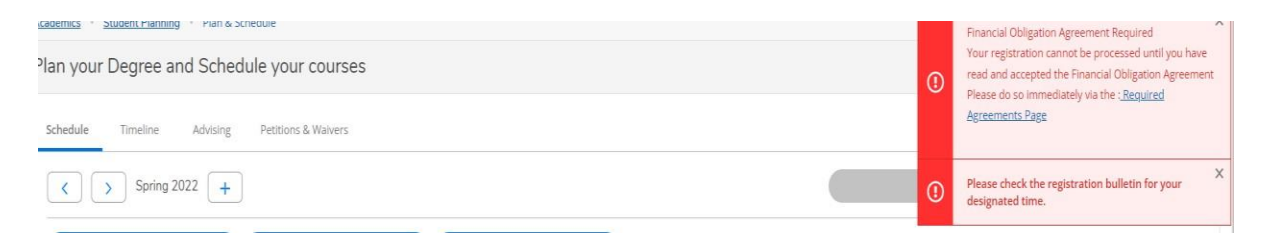

7. Selecting "Go to My Progress" will give you a view of your program requirements and the status of each. The top section will provide you with information regarding your program. The bars represent the progress that you have made towards completing your selected major.

| My Progress                                                                                                    |                                                                                                    | Search for courses Q                                            |
|----------------------------------------------------------------------------------------------------|----------------------------------------------------------------------------------------------------|-----------------------------------------------------------------|
| BS.GLOBAL BI<br>(1 of 1 programs                                                                                      | USINESS                                                                                                    | View a New Program Load Sample Course Plan                      |
| At a Glance                                                                                                    |                                                                                                    | 🔒 Print                                                         |
| Cumulative GPA:<br>Institution GPA:<br>Degree:<br>Majors:<br>Departments:<br>Catalog:<br>Anticipated Completion Date: | (2.500 required)<br>(2.500 required)<br>Bachelor of Science<br>GLOBAL BUSINESS<br>GLOBAL BUSINESS<br>2019<br>11/0/2025 | Program Completion must be verified by the Registrar.  Progress |
| Description                                                                                                    | 111512025                                                                                                    | Total Credits 25 of 120                                         |
| Program Notes<br>Show Program Notes                                                                                   |                                                                                                    | Total Credits from this School     10 of 32       7     3       |

8. Below that you will see broken down by categories all required courses to complete your major requirements. Completed sections will be marked shown the screenshot below. To view the information in a completed section, click on "Show Details".

| A. GE*1000/3000                                                               |                                                                                           |                                                                  |                                            |                |                     |             |
|-------------------------------------------------------------------------------|-------------------------------------------------------------------------------------------|------------------------------------------------------------------|--------------------------------------------|----------------|---------------------|-------------|
| GE*1000 or GE*3000 is a University<br>students entering with 0-29 credits)    | graduation requirement for u<br>or GE*3000 (transfer students                             | ndergraduate students that m<br>s entering with 30 credits or me | ust be satisfied in one of the two<br>pre) | o ways: GE*1   | 000 (all freshmen a | nd transfer |
| Complete all of the following items.                                          | ✓ 1 of 1 Completed. Show                                                                  | Details                                                          |                                            |                |                     |             |
| B. Composition                                                                |                                                                                           |                                                                  |                                            |                |                     |             |
| Successfully complete ENG*1030 wi<br>Complete all of the following items.     | ith the required grade of "C" o <ul> <li>1 of 1 Completed. Show</li> </ul>                | r higher.<br>Details                                             |                                            |                |                     |             |
| C. Mathematics                                                                |                                                                                           |                                                                  |                                            |                |                     |             |
| See the catalog for information regar<br>Complete all of the following items. | arding pre-requisites and equiv<br><b>0 of 1 Completed.</b> <u>Hide D</u><br>Hide Details | valencies for General Education<br><u>betails</u>                | n coursework. A grade of "C" or            | higher is requ | uired.              |             |
| Status                                                                        | Course                                                                                    |                                                                  | Search                                     | Grade          | Term                | Credits     |
| ③ Not Started                                                                 | MATH-1044 PRE CALC                                                                        | FOR BUSINESS                                                     |                                            |                |                     |             |

9. Carefully read and follow the instructions provided for each requirement. The statuses next to the courses are identified by different colors. "Completed" or "In Progress" courses will display in green, "Planned" courses in tan and courses "not started" in red.

| A. Major Required 51 50                                                             |                                          |                                |        |       |       |         |
|-------------------------------------------------------------------------------------|------------------------------------------|--------------------------------|--------|-------|-------|---------|
| Successfully complete all major courses<br>Complete all of the following items. 🔬 🛛 | with a grade of "C"<br>) of 1 Completed. | or higher.<br>Hide Details     |        |       |       |         |
| A 4 of 10 Courses Completed. Hig                                                    | de Details                               |                                |        |       |       |         |
| Status                                                                              | Course                                   |                                | Search | Grade | Term  | Credits |
| ✓ Completed                                                                         | ACCT*2210                                | PRINCIPLES OF ACCOUNTING II    |        | В     | 18/SP | 3       |
| ✓ Completed                                                                         | BLAW*2051                                | BUSINESS LAW I                 |        | C+    | 18/SP | 3       |
| ✓ Completed                                                                         | <u>MKT*2500</u>                          | PRINCIPLES OF MARKETING        |        | В-    | 18/SP | 3       |
| In-Progress                                                                         | MGS*2150                                 | BUSINESS STATISTICS & APPLIC.  |        |       | 18/FA | 4       |
| In-Progress                                                                         | FIN*3310                                 | MGT OF CORPORATE FINANCE I     |        |       | 18/FA | 3       |
| In-Progress                                                                         | MGS*2030                                 | PRINCIPLES OF MANAGEMENT       |        |       | 19/SP | 3       |
| ✓ Completed                                                                         | ACCT*2200                                | PRINCIPLES OF ACCOUNTING I     |        | A-    | 17/FA | 3       |
| () Planned                                                                          | MGS-3040                                 | MANAGEMENT INFORMATION SYSTEMS |        |       | 19/SP | 3       |
| ON Not Started                                                                      | MGS-3520                                 | BUS ETHICS AND SOC RES         |        |       |       |         |
| Not Started                                                                         | MGS-4010                                 | OPERATIONS MANAGEMENT          |        |       |       |         |

10. Use the Student Planning drop down menu and Select "Plan and Schedule".

| UNIVERSITY                                     |                                                                         |                                                       |
|------------------------------------------------|-------------------------------------------------------------------------|-------------------------------------------------------|
| Academics Student Plannin                      | g My Progress                                                           |                                                       |
| My Prog Home                                   |                                                                         | Search for courses Q                                  |
| Plan & Schedule                                |                                                                         |                                                       |
| My Progress                                    | BUSINESS ams)                                                           | View a New Program Load Sample Course Plan            |
| At a Glance                                    |                                                                         | 🖨 Prin                                                |
| Cumulative GPA:<br>Institution GPA:<br>Degree: | 3.335 (2.500 required)<br>3.335 (2.500 required)<br>Bachelor of Science | Program Completion must be verified by the Registrar. |
| Majors:<br>Departments:                        | GLOBAL BUSINESS<br>GLOBAL BUSINESS                                      | Progress                                              |
| Catalog:<br>Anticipated Completion Date        | 2017<br>9/5/2022                                                        |                                                       |
| Description                                    |                                                                         | Total Credits 38 of 120                               |

11. The "Schedule" tab is a calendar view. It displays specific term course schedules. The arrows can be used to move from semester to another. This view will be used for course selection and registration.

| Plan your Degree and Schedule your co    | ourses  |         |     |     |              | Search for             | courses        | C                   |
|------------------------------------------|---------|---------|-----|-----|--------------|------------------------|----------------|---------------------|
| Schedule Timeline Advising Petitions & W | laivers |         |     |     |              |                        |                |                     |
| Filter Sections                          |         | 음 Print |     |     | Planned: 0 0 | Credits <b>Enrolle</b> | d: 0 Credits W | aitlisted: 0 Credit |
| (i) No Courses Selected For This Term    | 8am     | Sun     | Mon | Tue | Wed          | Thu                    | Fri            | Sat                 |
|                                          | 9am     |         |     |     |              |                        |                |                     |
|                                          | 10am    |         |     |     |              |                        |                |                     |
|                                          | 11am    |         |     |     |              |                        |                |                     |
|                                          | 1.2     |         |     |     |              |                        |                |                     |

## 12. The "Timeline" allows to view the following:

- Planned, In Progress and competed courses by semester.
- Completed semesters will display final grades and semester GPA.

| A  | Add a Term                                                                        |                                                                            |           |                 |            |
|----|-----------------------------------------------------------------------------------|----------------------------------------------------------------------------|-----------|-----------------|------------|
|    | Fall 2018                                                                         | <u>Spring 2019</u>                                                         | Fall 2020 | <br>Spring 2021 | <b>—</b> × |
|    | ENG*1300-02: COMPOSITION FOR ELL 1 U<br>Credits: 6 Credits, Pass/Fail only        | ACCT*2200-03: PRINCIPLES OF ACCOUNTING I<br>Credits: 3 Credits             |           |                 |            |
|    | ESL*0203-03: CONVERSATION II<br>Credits: 3 Credits, Pass/Fail only                | BIO*1000-S1: PRINCIPLES OF BIOLOGY B+<br>Credits: 4 Credits                |           |                 |            |
|    | ESL*0506-02: FUNDAMENTALS OF ESL<br>GRAMMAR<br>Credits: 3 Credits, Pass/Fail only | ECO*1020-03: PRINCIPLES OF ECONOMCS A-<br>Credits: 3 Credits               |           |                 |            |
|    | HIST*1062-S1: WORLDS OF HISTORY A<br>Credits: 3 Credits                           | ENG*1300-04: COMPOSITION FOR ELL 1 P<br>Credits: 6 Credits, Pass/Fail only |           |                 |            |
|    | MATH*1044-02: PRE CALC FOR BUSINESS<br>Credits: 3 Credits                         |                                                                            |           |                 |            |
|    | SPAN*2101: INTERMEDIATE SPANISHEBE                                                |                                                                            |           |                 |            |
| 11 | GPA: 3.000 18 Enrolled Credits                                                    | GPA: 3.420 16 Enrolled Credits                                             |           |                 |            |

13. The "Advising" tab, students can:

- Request Review: a notification is sent to the advisor requesting a review of their course plan
- View their advisor's name and email them.
- Compose a note, notes are used to send a message to their advisor
- View any notes sent by their advisor

| Schedule                  | Timeline                                  | Advising            | Petitions & Waivers |                                                                                                    |
|---------------------------|-------------------------------------------|---------------------|---------------------|----------------------------------------------------------------------------------------------------|
| My Advis<br>⊠ Ruth Gon    | O <mark>rs</mark><br><u>zalez</u> (Major) |                     |                     | Request Review           Last review requested on 1/14/2021           Course Plan last reviewed on 1/14/2021 by Yucetene. Vevsel |
| Compos                    | se a Note                                 |                     |                     |                                                                                                    |
|                           |                                           |                     |                     |                                                                                                    |
| Save I<br>View No         | Note                                      | V                   |                     |                                                                                                    |
| Please con<br>Gonzalez, l | tact me.<br>Ruth on 11/4/20               | )<br>20 at 12:07 PM |                     |                                                                                                    |

## 14. The "Petitions & Waivers" tab, displays any approved course petitions or overrides.

| Schedule Timeline | e Advising Petitions | & Waivers   |                         |                        |        |
|-------------------|----------------------|-------------|-------------------------|------------------------|--------|
| Student Petitio   | on(s)                |             |                         |                        |        |
| Course            | Section              | Term/Period | Status                  | Updated On             | Reason |
| ESL-0105          | 01                   | Fall 2017   | OVERRIDE CLOSED SECTION | 7/31/2017 6:27:52 PM   |        |
| GE-1000           | L4                   | Fall 2017   | APPROVED                | 9/1/2017 4:07:18 PM    |        |
| GE-1000           | S1                   | Spring 2018 | APPROVED                | 11/28/2017 11:04:13 AM |        |
| MATH-0901         | S1                   | Fall 2017   | APPROVED                | 9/1/2017 4:07:18 PM    |        |
| PHIL-1100         | S1                   | Fall 2017   | APPROVED                | 9/1/2017 4:07:18 PM    |        |

15. Selecting "Academics", will display a dropdown menu with additional options such as course catalog, grades etc.

| Register for Classes    | Started                                          | earn your degree. Here | e are 2 steps to get yo |                                                | Search for cours                                      | Search for courses            |  |  |
|-------------------------|--------------------------------------------------|------------------------|-------------------------|------------------------------------------------|-------------------------------------------------------|-------------------------------|--|--|
| Course Catalog          |                                                  |                        | 2                       |                                                |                                                       |                               |  |  |
| Graduation Overview     | ng to My Progress to see you search for courses. | r academic progress in | your                    | Next, take a look at y<br>register your remain | our plan to see what you<br>ng classes toward your de | es ve accomplished and egree. |  |  |
| Enrollment Verification | ns ' <b>rogress</b>                              |                        |                         | Go to Plan & Sched                             | ule                                                   |                               |  |  |
| Unofficial Transcript   |                                                  |                        |                         |                                                |                                                       |                               |  |  |
| Programs                |                                                  | Cu                     | mulative GPA            | Progress                                       |                                                       |                               |  |  |
| BS.ACCOUNTING           |                                                  | (2.                    | 500 required)           |                                                |                                                       |                               |  |  |
| Spring 2022 Sc          | hedule                                           |                        |                         |                                                |                                                       |                               |  |  |
| Sun                     | Mon                                              | Tue                    | Wed                     | Thu                                            | Fri                                                   | Sat                           |  |  |
| oun                     |                                                  |                        |                         |                                                |                                                       |                               |  |  |